# Welcome to E-Bill.

Fast, easy and completely secure online payments.

### Navigating to E-Bill

Direct link to E-Bill. Create a bookmark in your browser to go directly to E-Bill. Link is also available on our Retailer Portal announcement section.

ww2.e-billexpress.com/ebpp/PBC/Login/Index

#### Enroll

Once you navigate to the E-Bill website:

1 Click on Enroll.

| COMPANY                                 |                                                                                                    |
|-----------------------------------------|----------------------------------------------------------------------------------------------------|
| LOGIN                                   | Welcome to E-Bill Express from Pacific Beverage Comp                                                                                                    |
| Login ID                                |                                                                                                    |
| Password                                | Don't have a Login ID?<br>Enroll today to set up your secure user name and password, view and pay bills, and<br>see your account status and payment history. |
| Forgot your Login ID?<br>Password Help? | Enroll 1                                                                                                    |

2 Enter in your Customer Number and Billing Zip Code, then click Validate.

| Account Setup                                                           |          |
|-------------------------------------------------------------------------|----------|
| To verify your identity, we need your Customer Number and Billing Zip C | ode      |
| 2 Customer Number                                                       |          |
|                                                                         |          |
| Billing Zip Code                                                        |          |
|                                                                         | ۲        |
|                                                                         | Validate |

**3** Follow the instructions to complete E-Bill enrollment. Once you have enrolled, you are now ready to proceed with making payments.

## PACIFIC BEVERAGE

PACIFIC BEVERAGE

From the home screen:

1 Click on **View All Items** to select the invoices and credit memos.

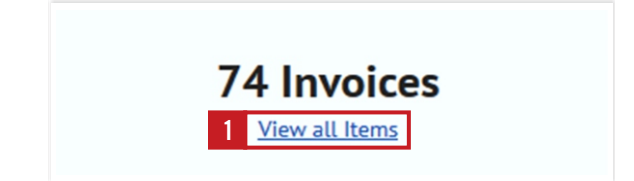

- 2 Check mark the invoices to be paid located on the left hand-side of the page.
- 3 Total of the invoices paid will appear on the right side of the screen under **Payment Summary**.

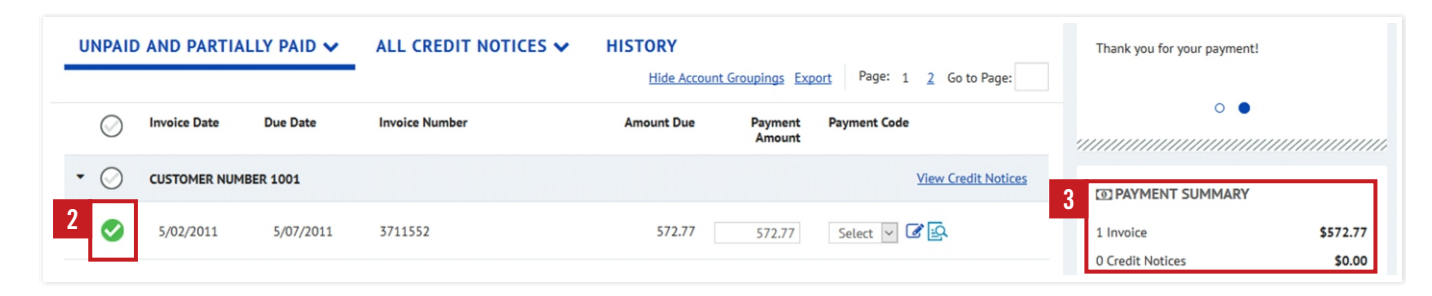

#### **Credit Memos**

| 4 To apply Credit Memos,<br>click on View Credit Notices. | ES V HISTORY<br>Hide Account Groupings Export Page: 1 2 Go to Page: |                      |                       | Thank you for your payment! |                               |                    |
|-----------------------------------------------------------|---------------------------------------------------------------------|----------------------|-----------------------|-----------------------------|-------------------------------|--------------------|
|                                                           | Amount Due                                                          | Payment<br>Amount    | Payment Code          | •                           | •                             |                    |
|                                                           | 4 <u>View Credit Notices</u>                                        |                      | 4 View Credit Notices | PAYMENT SUMMARY             |                               |                    |
|                                                           |                                                                     | 572.77               | 572.77                | Select 🔽 🗭 🛃                | 1 Invoice<br>0 Credit Notices | \$572.77<br>\$0.00 |
|                                                           |                                                                     |                      |                       |                             |                               |                    |
|                                                           |                                                                     |                      |                       | 5 5737675 11/13             | /2017 \$-14.71                |                    |
|                                                           |                                                                     |                      |                       | 5834759 5/07/2              | 2018 \$-16.39                 | <u>P</u>           |
| 5                                                         | Check mark individual credit mem                                    | nos and click Apply. |                       | 5844935 5/18/2              | 2018 \$-10.00                 | E                  |
|                                                           |                                                                     |                      |                       | 5845232 5/24/2<br>Select    | 2018 \$-40.42                 | <u>P</u>           |
|                                                           |                                                                     |                      |                       | Select                      | .eu 30.00                     |                    |
|                                                           |                                                                     |                      |                       |                             | G                             | 5 🗸 Apply          |

### **PACIFIC BEVERAGE**

Once you have selected the invoices and credit memos, the total will appear under the Payment Summary:

1 Click on Add a Payment Method. Then follow the instructions on the screen.

| PAYMENT SUMMARY  |                         |                                        |                                                                                  |                                                                                                    |
|------------------|-------------------------|----------------------------------------|----------------------------------------------------------------------------------|----------------------------------------------------------------------------------------------------|
| 1 Invoice        | \$572.77                | Add A Payment Method                   |                                                                                  |                                                                                                    |
| 0 Credit Notices | \$0.00                  | Bank Accounts<br>Link to Bank Accounts |                                                                                  |                                                                                                    |
| Total Payment    | \$572.77                |                                        |                                                                                  |                                                                                                    |
| Remove All       |                         | ADD BANK ACCOUNT                       |                                                                                  |                                                                                                    |
| Payment Metho    | A Dymont Mathad         | Account Type                           | Account #                                                                        | By selecting "Agree and Add                                                                            |
| Payment Method   | <u>A Payment Method</u> | Personal Business                      |                                                                                  | information you've provided on                                                                         |
|                  |                         | Banking Type                           | Re-enter Account #                                                               | the above account to be used<br>for creation of a charge to the                                        |
|                  |                         | Checking Account Savings Account       |                                                                                  | account listed above. You also<br>affirm that the information you                                      |
|                  |                         | Name on the Account                    | Pay to the                                                                       | provided is correct, that you are<br>a signer on the account above<br>and there are available funds to |
|                  |                         | Routing Number                         | 1: 123456789 1: 000123456 11 1331                                                | cover the amount of any<br>transactions that you authorize.                                            |
|                  |                         |                                        | Make sure to use your bank account<br>number, not your ATM or Debit card number. | _                                                                                                    |
|                  |                         |                                        |                                                                                  | <u>Cancel</u> A                                                                                        |

2 Once you have added your checking account information, click on **Continue to Payment** and follow the instructions to complete the payment.

# Thank you for being a valued customer

If you have questions about getting started call us at **805-679-7874** or **805-679-7897.**